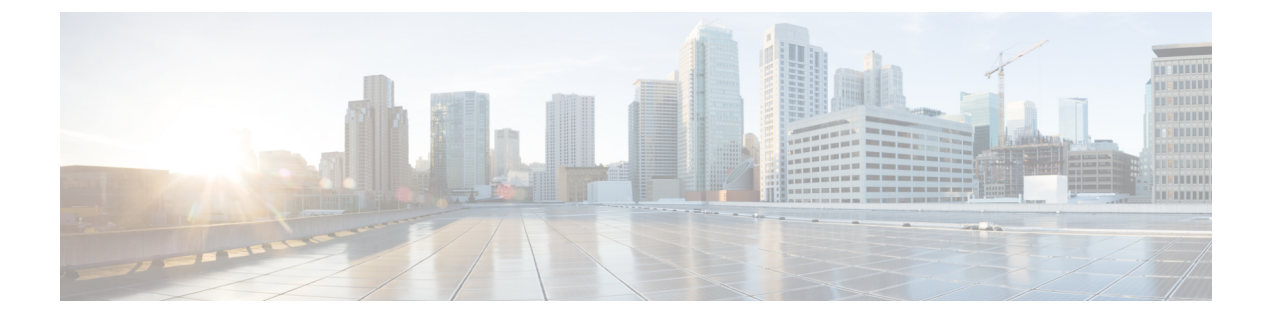

# **Managing Server Connections**

This chapter contains the following sections:

- Information About Server Connections, page 1
- Guidelines and Limitations, page 1
- Connecting to the vCenter Server, page 2
- Configuring Host Mapping, page 3
- Verifying the Domain, page 6
- Verifying the Configuration, page 6
- Verifying Module Information, page 6
- Feature History for Server Connections, page 7

## **Information About Server Connections**

In order to connect to vCenter Server or an ESX server, you must first define the connection in theCisco Nexus 1000V including the following:

- A connection name
- · The protocol used
- The server IP address
- The server DNS name
- All communication with vCenter Server is secured by the Transport Layer Security (TLS) protocol.

### **Guidelines and Limitations**

InterCloud Extender will fail to attach as a module on the VSM if its tunnel interface and the VSM management are on the same subnet.

## **Connecting to the vCenter Server**

#### **Before You Begin**

Before beginning this procedure, you must be logged in to the CLI in EXEC mode.

You must know the following:

- The datacenter name
- The vCenter Server IP address or hostname.

You must be sure the following is set up:

- The vCenter Server management station is installed and running.
- The ESX servers are installed and running.
- The Cisco Nexus 1000V appliance is installed.
- The management port is configured.
- The DNS is already configured if you are configuring a connection using a hostname.
- An extension with vCenter Server has been registered. The extension includes the extension key and public certificate for the VSM. vCenter Server uses the extension to verify the authenticity of the request it receives from the VSM. For instructions about adding and registering an extension, see the *Cisco Nexus 1000V Installation and Upgrade Guide*.

|        | Command or Action                                               | Purpose                                                                                                    |
|--------|-----------------------------------------------------------------|----------------------------------------------------------------------------------------------------|
| Step 1 | switch# configure terminal                                      | Places you in global configuration mode.                                                                                                    |
| Step 2 | switch(config)# svs connection<br>name                          | Places you in connection configuration mode for adding this connection between the Cisco Nexus 1000V and either a particular ESX server or vCenter Server. By using a name, information for multiple connections can be stored in the configuration. |
| Step 3 | switch(config-svs-conn)#<br>protocol vmware-vim [http]          | Use the <b>http</b> keyword to specify that this connection uses the VIM protocol. This command is stored locally.<br><b>http</b> : Specifies that the VIM protocol runs over HTTP. The default is to use HTTP over SSL (HTTPS).                     |
| Step 4 | Do one of the following:                                        | <ul><li> If you are configuring an IP address, go to Step 5.</li><li> If you are configuring a hostname, go to Step 6.</li></ul>                                                                                                    |
| Step 5 | <pre>switch(config-svs-conn)# remote ip address ipaddress</pre> | Specifies the IP address of the ESX server or vCenter Server for<br>this connection. This command is stored locally.<br>Go to step 7 to configure the datacenter name.                                                                               |

#### Procedure

|        | Command or Action                                                            | Purpose                                                                                                    |  |
|--------|------------------------------------------------------------------------------|----------------------------------------------------------------------------------------------------|--|
| Step 6 | switch(config-svs-conn)#<br>remote hostname hostname                         | Specifies the DNS name of the ESX server or vCenter Server for this connection. This command is stored locally.                                                                                                    |  |
|        |                                                                              | Note DNS is already configured.                                                                                                    |  |
| Step 7 | switch(config-svs-conn)#<br><b>vmware dvs datacenter-name</b><br><i>name</i> | Identifies the datacenter name in the vCenter Server where the<br>Cisco Nexus 1000V is to be created as a distributed virtual switch<br>(DVS). You can use this command before or after connecting.<br>The datacenter name is stored locally.         |  |
| Step 8 | switch(config-svs-conn)#<br>connect                                          | Initiates the connection. If the username and password have not<br>been configured for this connection, the you are prompted for a<br>username and password.                                                                                          |  |
|        |                                                                              | The default is no connect. There can be only one active<br>connection at a time. If a previously defined connection is up, an<br>error message appears and the command is rejected until you<br>close the previous connection by entering no connect. |  |

```
switch# config t
switch(config) # svs connection VC
switch(config-svs-conn) # protocol vmware-vim
switch(config-svs-conn)# remote ip address 192.168.0.1
switch(config-svs-conn)# vmware dvs datacenter-name Hamilton-DC
switch(config-svs-conn)# connect
switch# show svs connections
connection VC:
    ip address: 192.168.0.1
   protocol: vmware-vim https
    certificate: default
    datacenter name: Hamilton-DC
   DVS uuid: ac 36 07 50 42 88 e9 ab-03 fe 4f dd d1 30 cc 5c
    config status: Enabled
    operational status: Connected
switch#
```

## **Configuring Host Mapping**

This section includes the following topics:

- Information about Host Mapping
- Removing Host Mapping from a Module
- Mapping to a New Host
- Viewing Host Mapping

### **Information about Host Server Connections**

When a VSM detects a new VEM, it automatically assigns a free module number to the VEM and then maintains the mapping between the module number and the universally unique identifier (UUID) of a host server. This mapping is used to assign the same module number to a given host server.

### **Removing Host Mapping from a Module**

#### **Before You Begin**

Before beginning this procedure, be sure you have done the following:

- Logged in to the Cisco Nexus 1000V in EXEC mode.
- Removed the host from the Cisco Nexus 1000V DVS on vCenter

#### Procedure

|        | Command or Action                                     | Purpose                                                                                                    |  |
|--------|-------------------------------------------------------|----------------------------------------------------------------------------------------------------|--|
| Step 1 | switch# configure terminal                            | Places you in global configuration mode.                                                                   |  |
| Step 2 | switch(config)# no vem module-number                  | Removes the specified module from software.                                                                |  |
|        |                                                       | <b>Note</b> If the module is still present in the slot, the command is rejected, as shown in this example. |  |
| Step 3 | switch(config)# show module vem<br>mapping            | (Optional)<br>Displays the mapping of modules to host servers.                                             |  |
| Step 4 | switch(config)# copy running-config<br>startup-config | Copies the running configuration to the startup configuration.                                             |  |

```
switch# configure terminal
switch(config) # no vem 4
switch(config) # no vem 3
cannot modify slot 3: host module is inserted
switch(config) # show module vem mapping
Mod
        Status
                        UUID
                                                                License Status
___
        _____
 3
                        93312881-309e-11db-afa1-0015170f51a8
        powered-up
                                                                 licensed
switch(config-vem-slot)# copy running-config startup-config
```

### Mapping to a New Host

#### **Before You Begin**

Before beginning this procedure, be sure you have done the following:

Logged in to the CLI in EXEC mode

• Removed the host from the Cisco Nexus 1000V DVS on vCenter

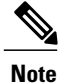

If you do not first remove the existing host server mapping, the new host server is assigned a different module number.

#### Procedure

|        | Command or Action                                                      | Purpose                                                           |
|--------|------------------------------------------------------------------------|-------------------------------------------------------------------|
| Step 1 | switch# configure terminal                                             | Places you in global configuration mode.                          |
| Step 2 | switch(config)# <b>vem</b> module number                               | Places you in VEM slot configuration mode.                        |
| Step 3 | <pre>switch(config-vem-slot)# host vmware id server-bios-uuid</pre>    | Assigns a different host server UUID to the specified module.     |
| Step 4 | switch(config-vem-slot)# show module vem<br>mapping                    | (Optional)<br>Displays the mapping of modules to host<br>servers. |
| Step 5 | <pre>switch(config-vem-slot)# copy running-config startup-config</pre> | Copies the running configuration to the startup configuration.    |

```
switch# config t
switch(config) # vem 3
switch(config-vem-slot)# host vmware id 6dd6c3e3-7379-11db-abcd-000bab086eb6
switch(config-vem-slot) # show module vem mapping
Mod
    Status
                  UUID
                                                      License Status
      -----
                    _____
___
                                                      _____
                 93312881-309e-11db-afa1-0015170f51a8
 3
      powered-up
                                                     licensed
                  6dd6c3e3-7379-11db-abcd-000bab086eb6
 4
           absent
                                                    licensed
```

switch(config-vem-slot)# copy running-config startup-config

### **Viewing Host Mapping**

• Use this procedure in EXEC mode to view the mapping of modules to host servers.

#### Procedure

Display the mapping on modules to host servers by entering the following command: **show module vem mapping** 

```
        Mod Status
        UUID
        License Status

        3
        powered-up
        93312881-309e-11db-afa1-0015170f51a8
        licensed

        n1000v(config)#
        #
```

## **Verifying the Domain**

Use the following command to verify the configured domain:

| Command         | Description                                              |
|-----------------|----------------------------------------------------------|
| show svs domain | Displays the domain configured on the Cisco Nexus 1000V. |

```
n1000v# show svs domain
SVS domain config:
Domain id: 98
Control vlan: 70
Packet vlan: 71
Sync state: -
n1000v#
```

## **Verifying the Configuration**

Use one of the following commands to verify the configuration:

| Command                 | Description                                                                                                    |
|-------------------------|----------------------------------------------------------------------------------------------------|
| show running-config     | Displays the current configuration.                                                                                                   |
|                         | If the Cisco Nexus 1000V is not connected to a vCenter Server or ESX server, the output is limited to connection-related information. |
| show svs domain         | Displays the domain configured on the Cisco Nexus 1000V.                                                                              |
| show module             | Displays module information.                                                                                                    |
| show server_info        | Displays server information.                                                                                                    |
| show interface brief    | Displays interface information, including the uplinks to vCenter Server.                                                              |
| show interface virtual  | Displays virtual interface information.                                                                                               |
| show module vem mapping | Displays the mapping of modules to host servers.                                                                                      |

## **Verifying Module Information**

Use one of the following commands to verify the configuration:

| Command                            | Description                                                              |
|------------------------------------|--------------------------------------------------------------------------|
| show module                        | Displays module information.                                             |
| <pre>show server_info [name]</pre> | Displays server information.                                             |
| show interface brief               | Displays interface information, including the uplinks to vCenter Server. |
| show interface virtual             | Displays virtual interface information.                                  |

# **Feature History for Server Connections**

| Feature Name       | Releases               | Feature Information          |
|--------------------|------------------------|------------------------------|
| Server Connections | Release 5.2(1)IC1(1.1) | This feature was introduced. |